## Удалённое обновление типовой конфигурации «Бухгалтерия 7 для Вас»

В личном кабинете на сайте <u>https://www.e-s.by/</u> зайдите в раздел «Обновление» и скачайте файлы «Релиз №\_», «SPCOD №\_».

Для УСН необходимо скачать файлы «Релиз №\_УСН», «SPCOD №\_»

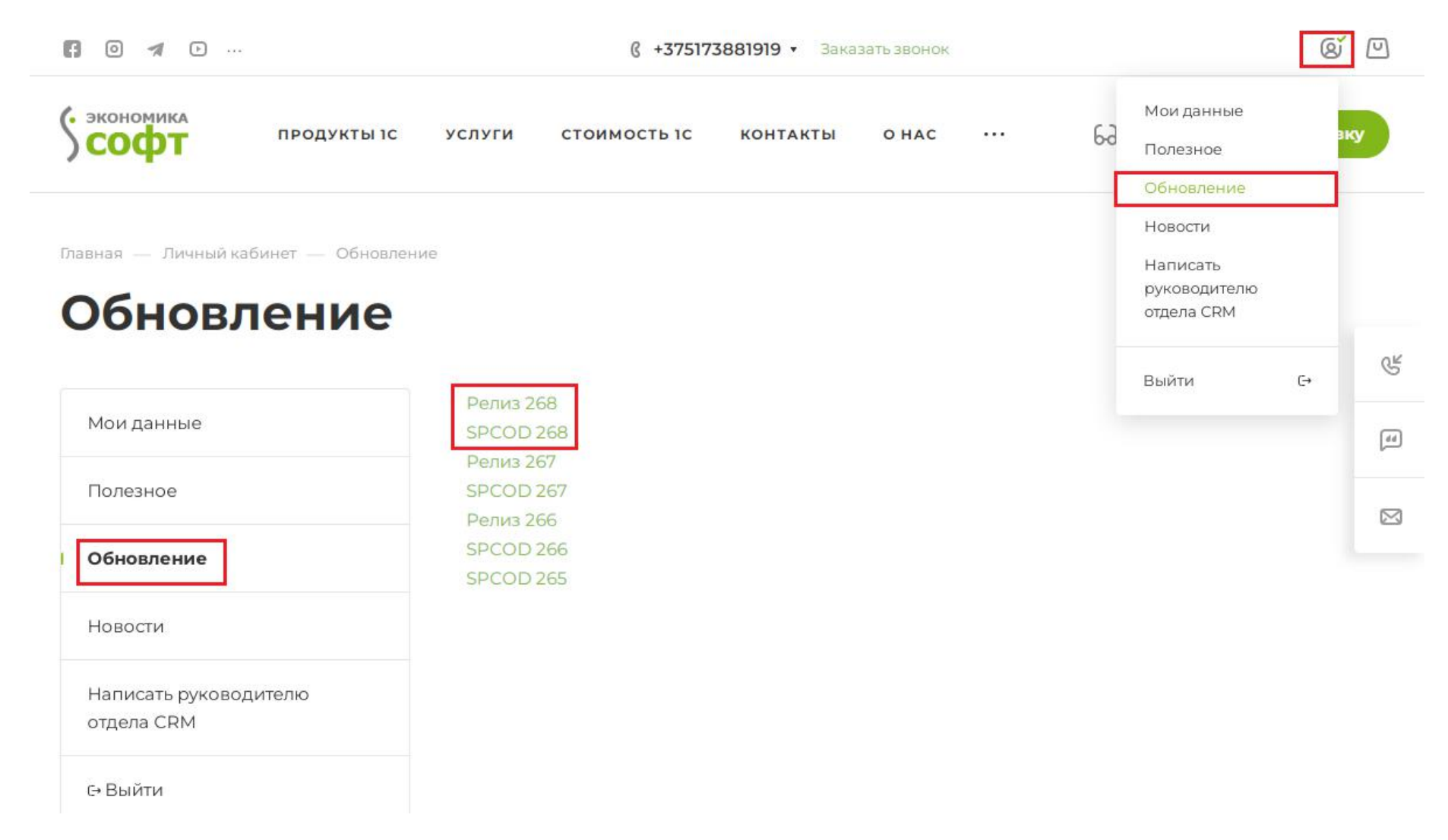

Данные файлы следует распаковать во *временную папку*. После распаковки папка назначения будет содержать файлы: SPCOD.txt, Internet\_№\_.MD (для УСН - Internet\_USN\_№\_.MD), 1cv7.emd, License.key, Decoder.dll и папку Rp24q1.grp.

| /порядочить 🔻 🛛 🛜 От                    | крыть | Добавить в би | блиотеку 🔻 Общи  | ий доступ 🔻 🚿   | •      |
|-----------------------------------------|-------|---------------|------------------|-----------------|--------|
| 🔆 Избранное                             |       | Имя           | Дата изменения   | Тип             | Размер |
| 🚺 Загрузки                              |       | 📕 Reliz268    | 01.03.2024 16:29 | Папка с файлами |        |
| Недавние места Рабочий стол Яндекс.Диск |       | SPCOD.txt     | 01.03.2024 10:26 | Текстовый докум | 2 КБ   |

| C Inc. in                                                     |                                |                      |                |
|---------------------------------------------------------------|--------------------------------|----------------------|----------------|
| 🔾 🔍 🗢 📕 « Временна                                            | я папка 🔸 Reliz268 🕨           | ✓ 4→ Πουςκ: Reliz268 | Q              |
| Упорядочить 👻 🔭 О                                             | гкрыть Добавить в библиотеку 🔻 | Общий доступ 🔻 🔹 🔠   | • 🔟 🔞          |
| 👌 Музыка                                                      | ^ Имя                          | Дата изменения       | Тип            |
| · K                                                           | 🔲 🌗 Rp24q1.grp                 | 29.02.2024 17:27     | Папка с файлам |
| Компьютер                                                     | 🌗 Для удаленного обновления    | 01.03.2024 12:35     | Папка с файлам |
| Windows / (С:)<br>Локальный диск (D:)<br>Тір77 (\\Wfs01) (К·) | Internet_268.MD                | 01.03.2024 11:48     | Файл "MD"      |

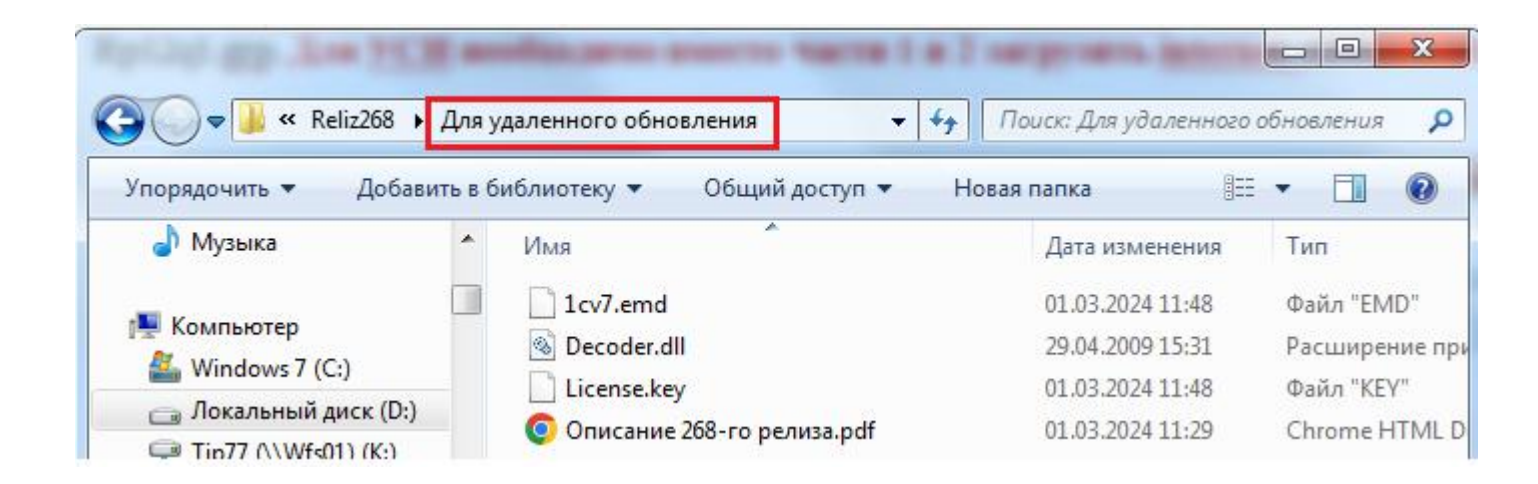

## ПЕРЕД ПРОВЕДЕНИЕМ ОБНОВЛЕНИЯ ОБЯЗАТЕЛЬНО НУЖНО СОХРАНИТЬ АРХИВНУЮ КОПИЮ РАБОЧЕЙ ИНФОРМАЦИОННОЙ БАЗЫ (в противном случае при неуспешном обновлении будет невозможно восстановить базу данных).

Для создания архивной копии необходимо запустить 1С в режиме «Конфигуратор» (Рис. 1), выбрать в меню «Администрирование» → «Выгрузить данные», указать путь и имя файла выгрузки (Рис. 2). На Рис. 1 в нижней части окна виден путь к базе данных (в данном случае папка 1СВазе на диске D), который нужно запомнить для следующих этапов обновления. Путь к базе данных и файлу выгрузки может отличаться от приведённых на снимках экрана.

| (режиме:                     | OK       |
|------------------------------|----------|
| 😭 Конфигуратор 📃             | Отмена   |
| 1нформационные <u>Б</u> азы: |          |
| Экономика-софт               |          |
|                              | Добавить |
|                              | <u> </u> |
|                              | Помощь   |

| Выгрузить в файл: | D:\1CCopy\01032024.zip             | OK     |
|-------------------|------------------------------------|--------|
|                   | Выгружать сведения о пользователях | Отмена |
| Пароль ZIP:       |                                    | Помошь |

Рис. 2

После окончания выгрузки копии базы данных из *временной папки* необходимо скопировать в папку базы файлы **1cv7.emd**, License.key и Decoder.dll (Puc. 3), а в подпапку ExtForms скопировать файл SPCOD.txt и заменить папку Rp24q1.grp на обновленную из временной папки.

Наличие в имени папки Rp24q1.grp цифры «24» означает 2024г. Наличие папок с именами, содержащими 22, 23 означает существование базы в 2022 и 2023г.г. соответственно. Эти папки удалять не надо. При переходе на очередной год, например 2024, папка Rp23q1.grp после последнего обновления сохраняется, а дополнительно добавляется папка Rp24q1.grp, содержащаяся в первом обновлении 2024г.

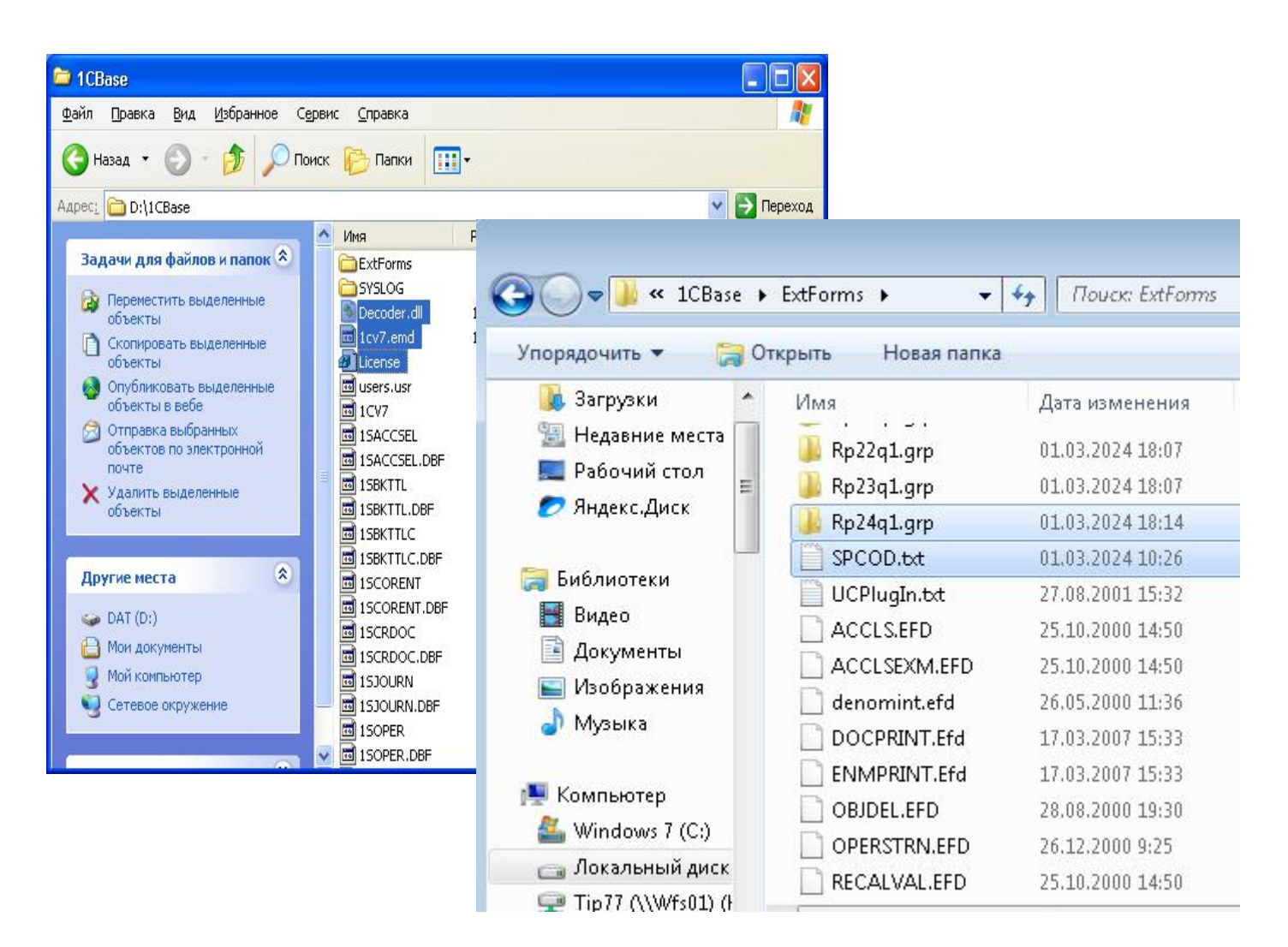

Рис. 3

Затем следует зайти в меню «Конфигурация» → «Загрузить изменённую конфигурацию», в диалоговом окне выбрать файл Internet\_№\_.МD (для УСН - Internet\_USN\_№\_.MD) из папки, куда ранее были распакованы файлы. На все задаваемые программой вопросы нужно ответить утвердительно, либо «Открыть», либо «Принять», либо «ОК», как это показано на снимках экрана:

| 🥰 Конфигуратор - "Бухгалтерия для Вас"                                                                                                    |  |
|----------------------------------------------------------------------------------------------------|--|
| Файл Конфигурация Конструкторы Администрирование Сервис Окна Помощь                                                                                                    |  |
| 1 2 2 8 8 8 8 8 8 2 C A S 8 8 8 8 1 2 C A S 8 8 8 8 1 2 C A S 8 8 8 8 1 2 C A S 8 8 8 1 2 C A S 8 1 2 C A S 8 1 2 |  |
| · · · · · · · · · · · · · · · · · · ·                                                                                                    |  |
|                                                                                                    |  |
|                                                                                                    |  |
|                                                                                                    |  |
| 🐾 Открыть файл конфигурации 🔤                                                                                                    |  |
| Папка: 🄑 Reliz268 💽 🗲 🔁 📸 🕶                                                                                                    |  |
| Имя Дата изменения Ть                                                                                                    |  |
| → Rp24q1.grp 29.02.2024 17:27 П                                                                                                    |  |
| и Для удаленного обновления 01.03.2024 12:35 П<br>Пртегрет 268 MD 01.03.2024 11:48 Ф                                                                                                    |  |
|                                                                                                    |  |
|                                                                                                    |  |
|                                                                                                    |  |
| Имя файла: Internet_268.MD Открыть                                                                                                    |  |
| Тип файлов: Файл конфигурации(*.md) 🗨 Отмена                                                                                                    |  |
|                                                                                                    |  |
|                                                                                                    |  |
|                                                                                                    |  |
|                                                                                                    |  |
|                                                                                                    |  |
|                                                                                                    |  |

Для получения подсказки нажмите F1

11.

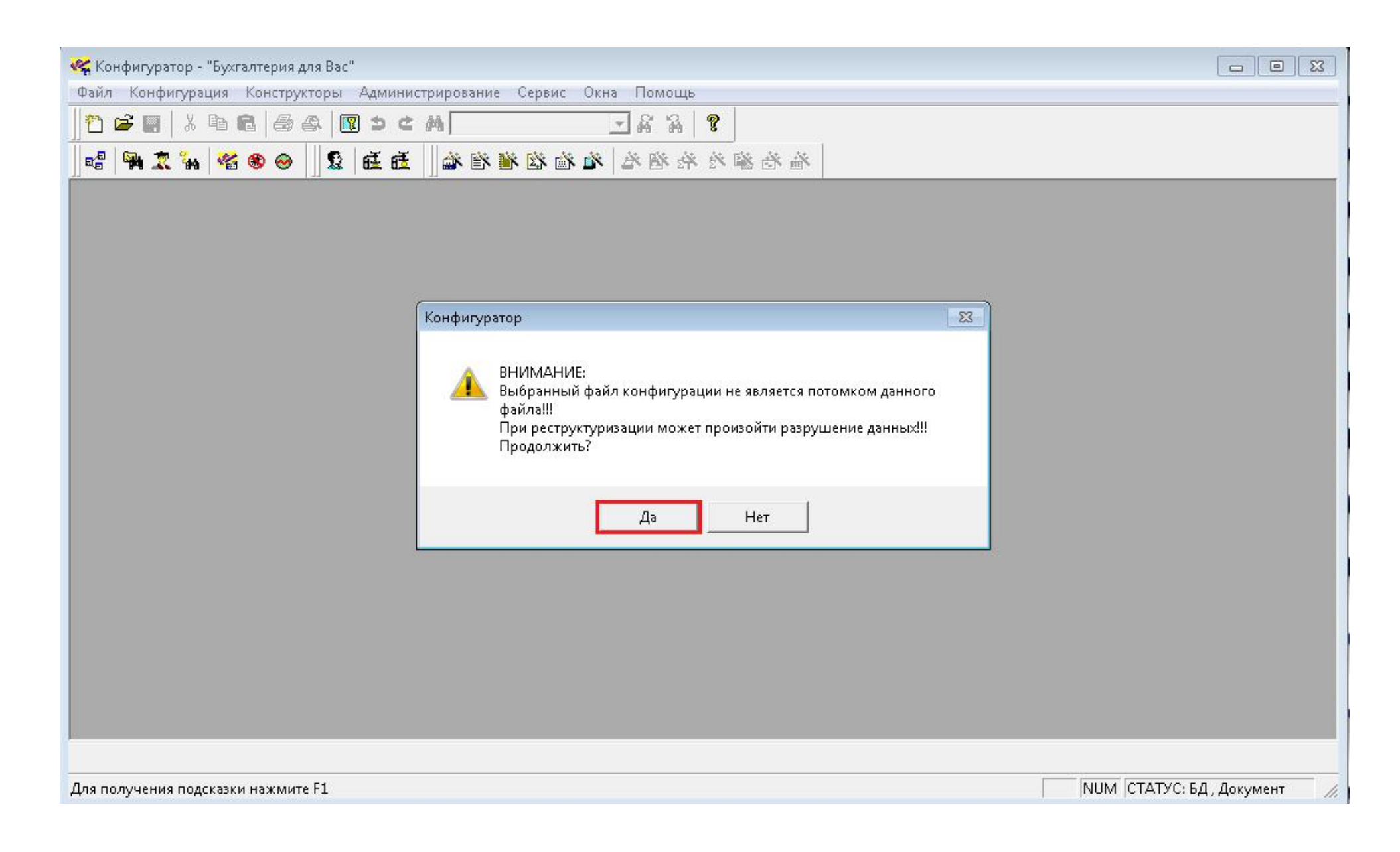

После этого следует выбрать в меню «Файл – Сохранить»

| 🥰 Конфигуратор - "Бухгалтерия дл | ля Вас"                                           |                      |
|----------------------------------|---------------------------------------------------|----------------------|
| Файл Действия Конфигурация       | Конструкторы Администрирование Сервис Окна Помощь |                      |
| 💾 <u>Н</u> овый Ctrl+N           |                                                   |                      |
| <u> </u>                         |                                                   |                      |
| <u>З</u> акрыть                  | · · · · · · · · · · · · · · · · · · ·             |                      |
| Сохранить Ctrl+S                 |                                                   |                      |
| Сохранить <u>к</u> ак            |                                                   |                      |
| С <u>р</u> авнить файлы          |                                                   |                      |
| 🗐 Печать Ctrl+P                  |                                                   |                      |
| Просмотр                         |                                                   |                      |
| Пара <u>м</u> етры страницы      |                                                   |                      |
| Список файлов                    |                                                   |                      |
| Burner Although                  | 108                                               |                      |
|                                  |                                                   |                      |
|                                  |                                                   |                      |
|                                  |                                                   |                      |
|                                  |                                                   |                      |
|                                  |                                                   |                      |
|                                  |                                                   |                      |
|                                  |                                                   |                      |
|                                  |                                                   |                      |
|                                  |                                                   |                      |
|                                  |                                                   |                      |
|                                  | 2                                                 |                      |
| в с талендари                    |                                                   |                      |
|                                  |                                                   |                      |
|                                  | · 108 B                                           |                      |
| इа Конфигурация *                |                                                   |                      |
| Сохранить активный документ      | NUM CTATYC                                        | БД *, Документ * 🏼 🏑 |

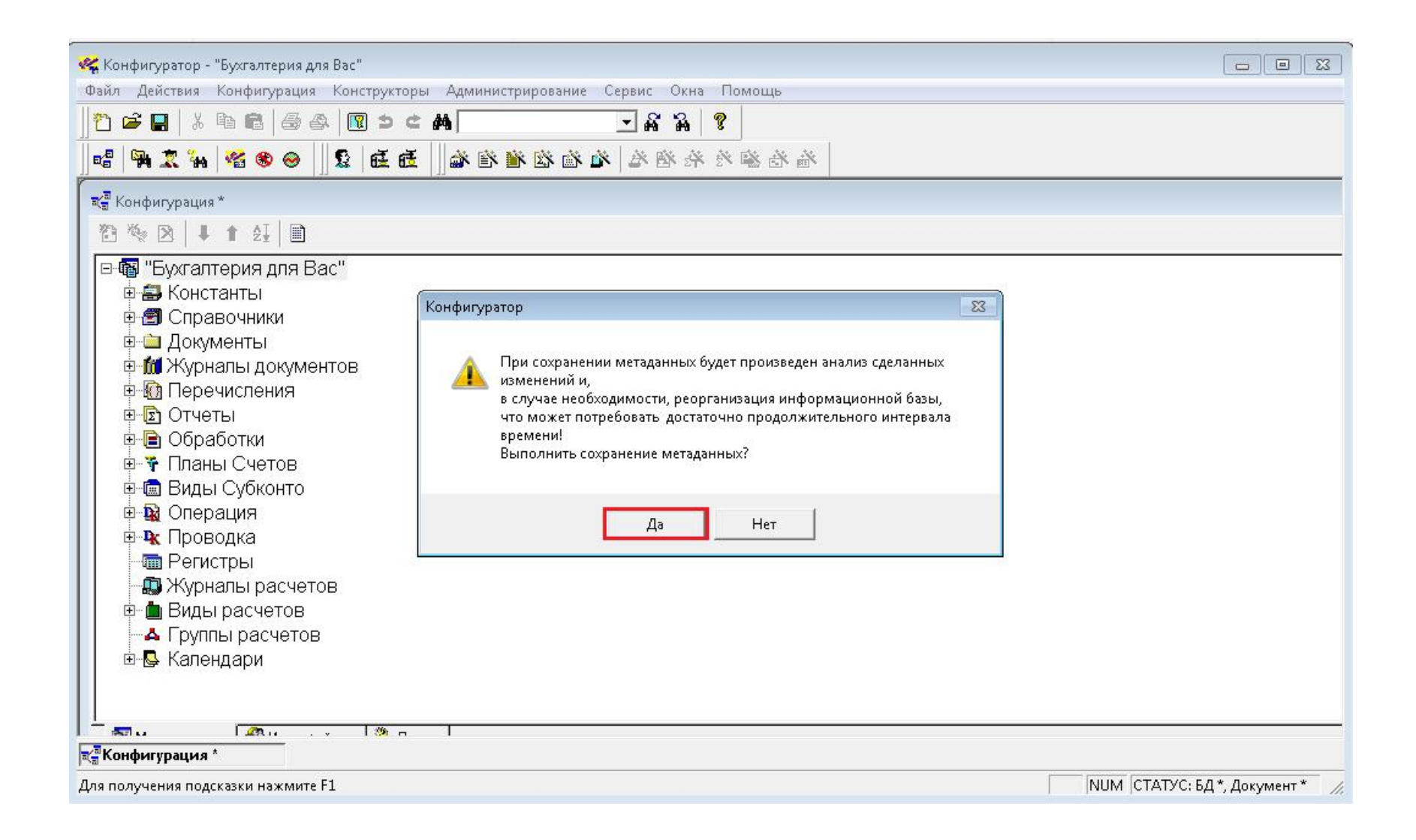

После нажатия кнопки «Да» появится диалоговое окно, в котором следует нажать кнопку «Принять».

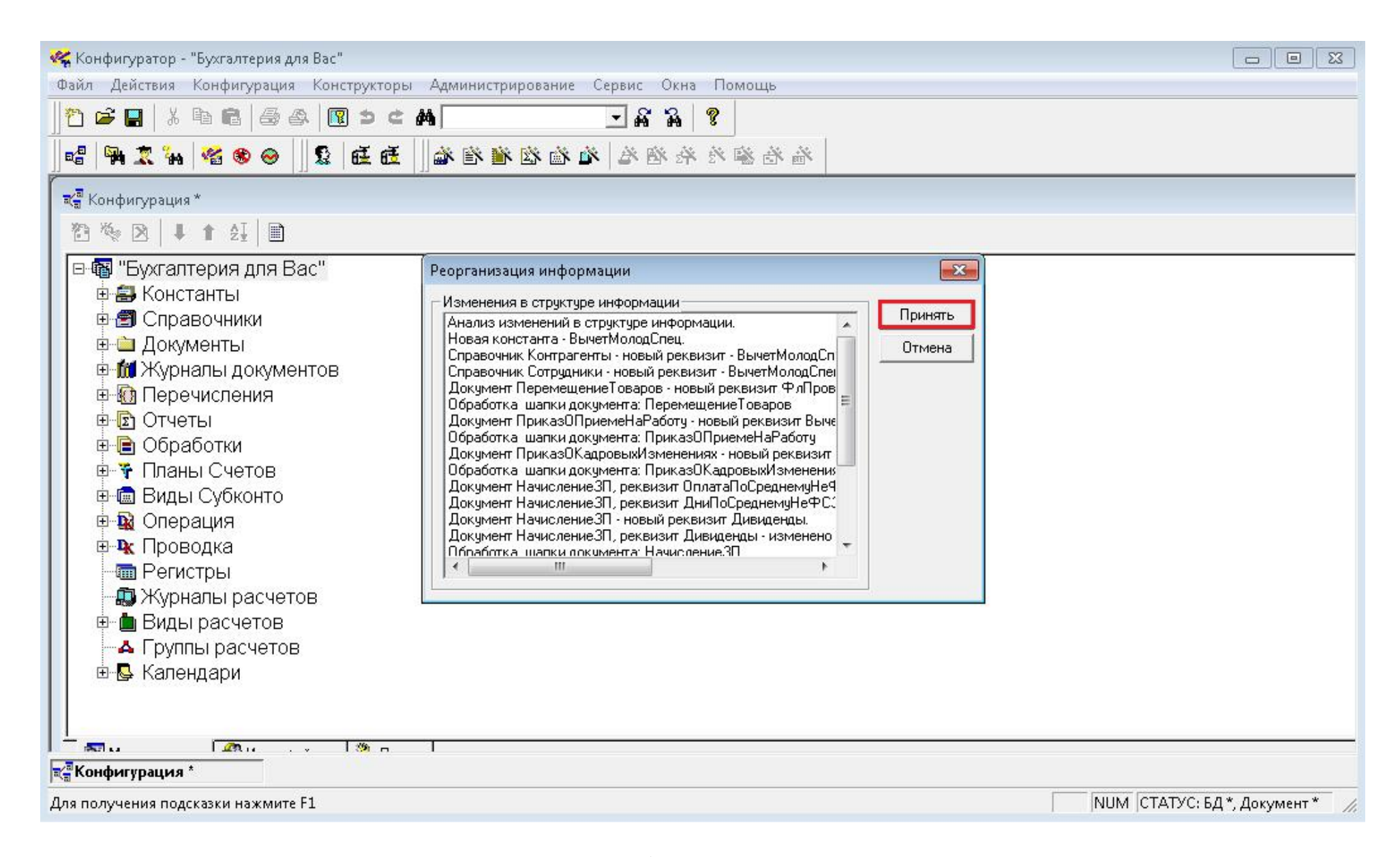

Процедура может занять достаточно длительное время (в случае большой базы либо при медленной технике до получаса, в критических случаях до часа), однако стоит дождаться информационного окна «Реорганизация информации закончена», на этом обновление завершено.

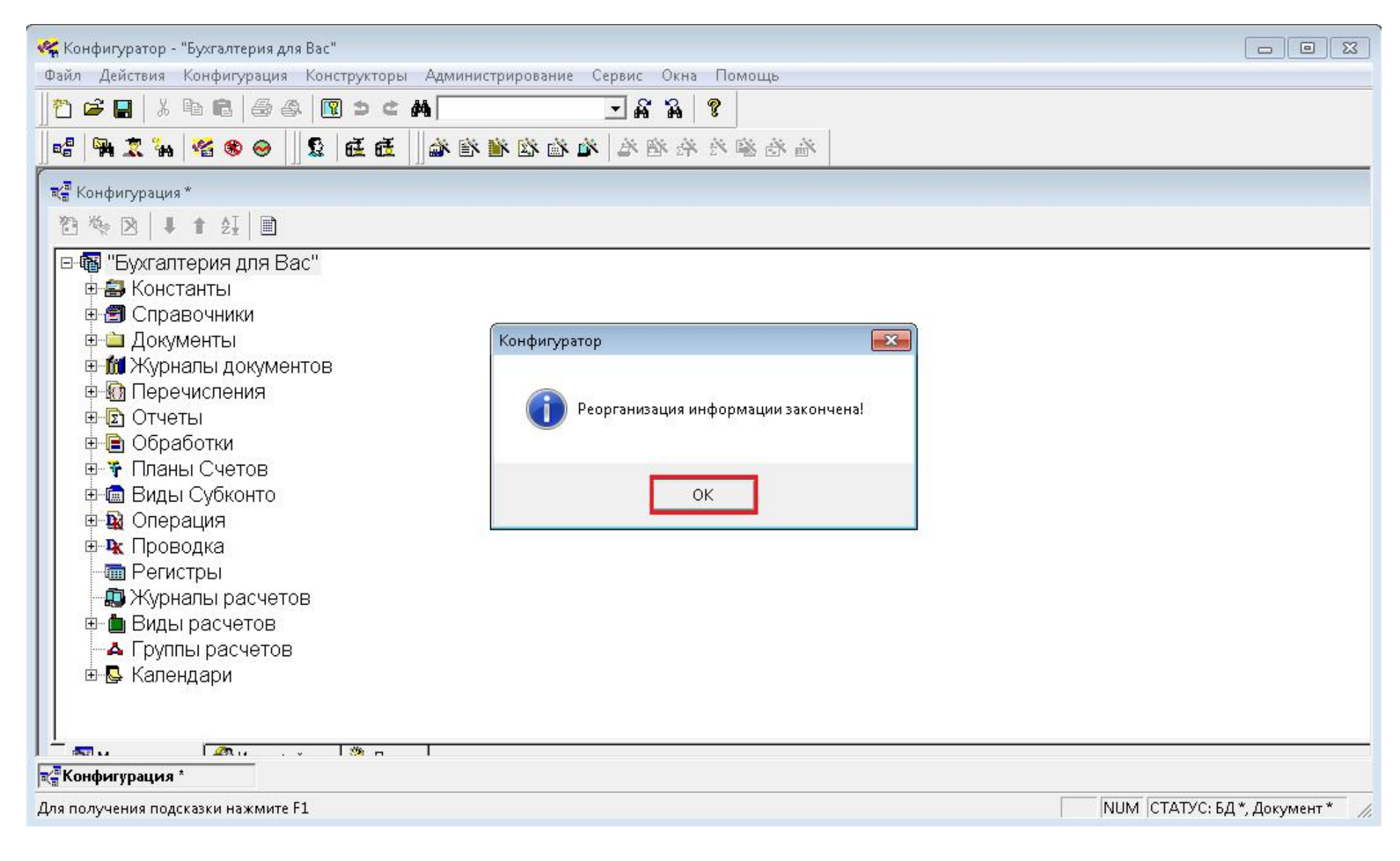

Рекомендуем после окончания обновления зайти в режиме «1С:Предприятие» в меню «Отчёты» → «Регламентированные отчёты» и нажать кнопку 🖭.